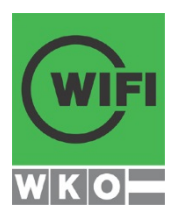

# **IHRE WIFI-LERNPLATTFORM**

Lern, dass man überall lernen kann.

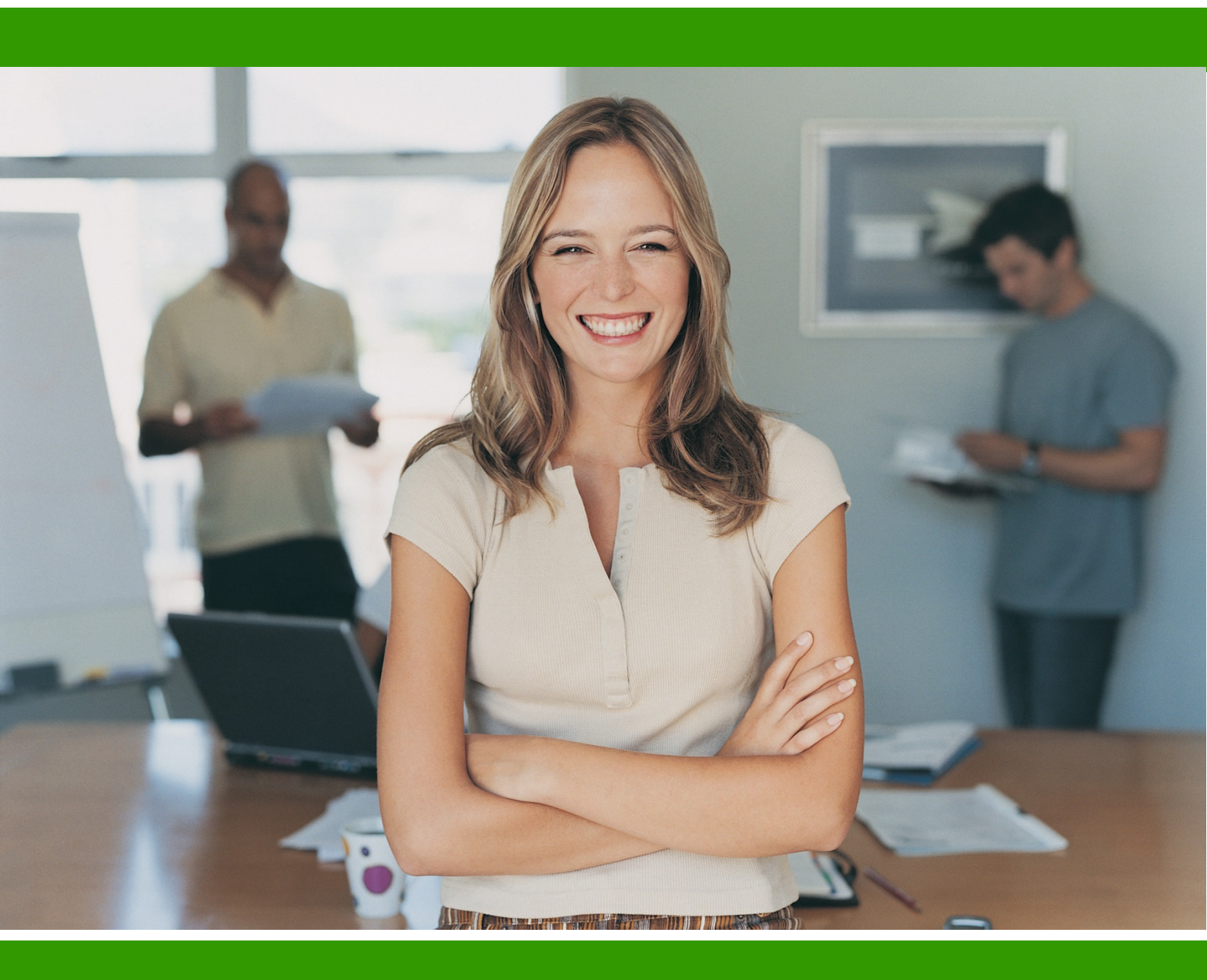

http://lernplattform.wifi.at

WIFI Österreich

## **ERSTE SCHRITTE**

#### WILLKOMMEN IN DER WIFI-LERNPLATTFORM

Die WIFI-Lernplattform unterstützt Sie beim Austausch von Informationen und in Ihrem Lernprozess während Ihres WIFI Kurses. Folgende Funktionalitäten stehen Ihnen zur Verfügung:

- Zugriff auf zusätzliche Unterlagen über die Dateiablage
- Internes Mailsystem
- Meinungsaustausch im Forum
- Raum für Gruppenarbeiten
- Zugriff von jedem Internet-Arbeitsplatz aus

- Kommunikation mit anderen Teilnehmern/innen und Ihren Trainer/innen
- Integrierte Nutzung sozialer Medien (z. B. YouTube)
- Mobile Nutzung auf Ihrem Tablet

#### Ihr WIFI-Team

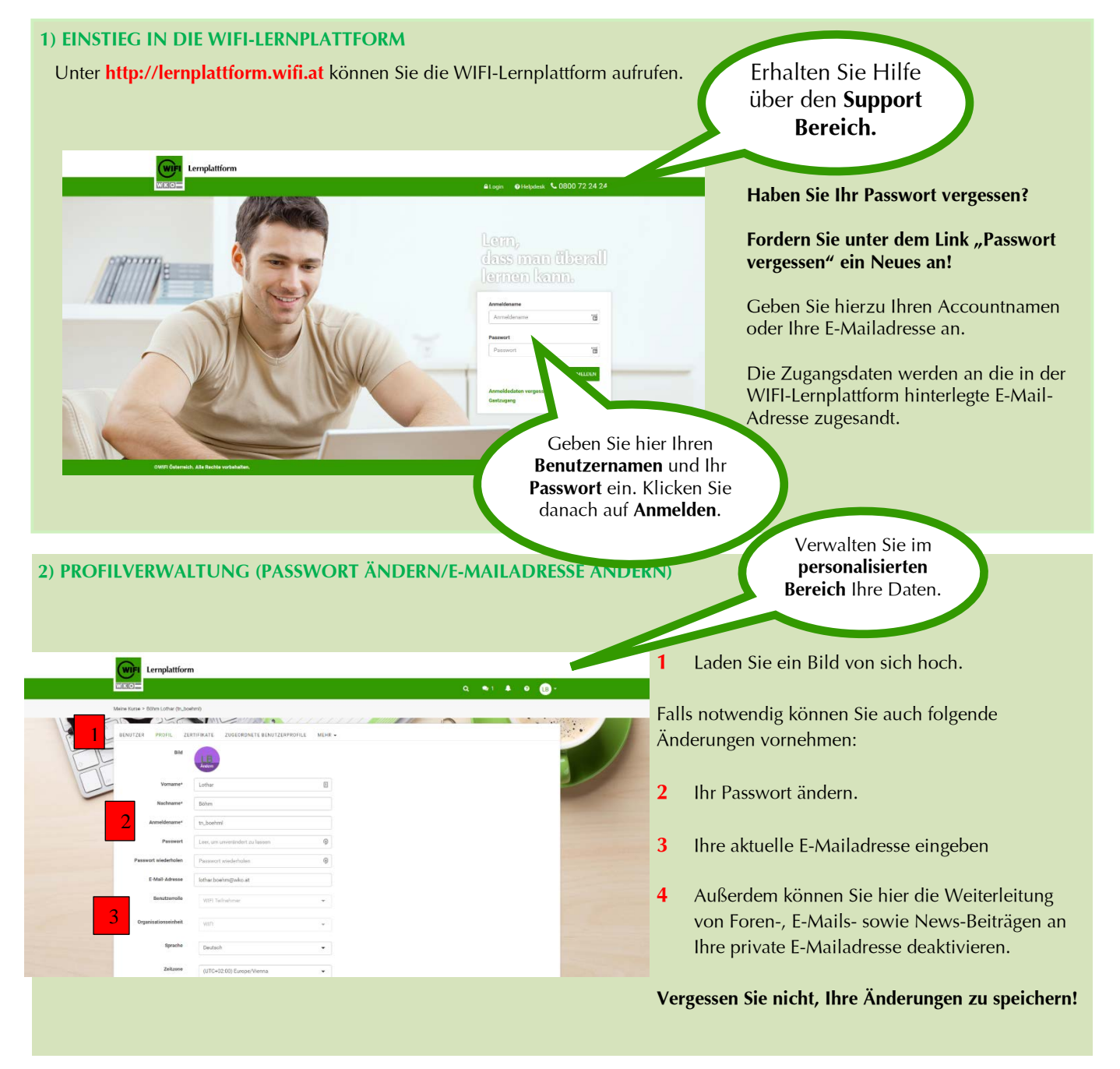

# WIFI-LERNPLATTFORM IM ÜBERBLICK

#### **3) MEINE KURSE**

Kurse

2 Der Lernfortschritt wird über einen Balken angezeigt. (Anm: Nicht bei allen WIFI Kursen vorhanden)

1 Über das Breadcrumb gelangen Sie immer zur Liste Ihrer 3 In der oberen Navigation befinden sich von links nach rechts folgende Element: Tools mit Schnellzugriff zu Kalender und Nachrichten; Systemnachrichten bei Aufgabenbenachrichtigungen; Supportbereich; Personalisierter Bereich zum Ändern des Passwortes und der E-Mailadresse.

|   | WIFI Lernplattform                                                                                                    |                                                                                                   |             |  |
|---|----------------------------------------------------------------------------------------------------|---------------------------------------------------------------------------------------------------|-------------|--|
|   | WKO                                                                                                    | 2                                                                                                 | Q 🔹1 🜲 Ø 🕞- |  |
| 1 | Meine Kurse                                                                                                    | 2                                                                                                 |             |  |
|   | Meine Rurse<br>OnlineStrategie<br>Template: Kurs nur mit Community<br>Schulungs-Clips<br>Source Testcontent<br>Source: 10 Fingerschreiben Österreich<br>Source: Ausbildnertraining Ö<br>Source: Berufsreifeprüfung Mathematik Online<br>Source: EBCL, Stufe A - deutsch V.1<br>Source: EBCL, Stufe A - deutsch V.2<br>Source: EBCL, Stufe A - englisch<br>Source: EBCL, Stufe A - englisch<br>Source: EBCL, Stufe A - schechisch<br>Source: EBCL, Stufe A - deutsch | Attuele Kurse arceger<br>Klicken Sie auf einen<br>Kurs um zum<br>gewünschten Inhalt zu<br>kommen. |             |  |
|   |                                                                                                    |                                                                                                   |             |  |

#### **4) KURSSTARTSEITE**

Auf der Kurstartseite sehen Sie alle verfügbaren Module, sofern diese freigeschalten sind. Infos von Ihrem Trainer finden Sie unter Kursinfos. Lernstrecken, Tests, Aufgaben, Umfragen, etc. werden über Kursinhalte geöffnet. Im Forum können Sie mit den WIFI Teilnehmern diskutieren. Dateien hoch und herunterladen ist im Modul Dateiblage möglich. Kontaktieren Sie Kursteilnehmer und Trainer über das Lernteam.

| Lennplattform                                                        |                                            |  |  |  |
|----------------------------------------------------------------------|--------------------------------------------|--|--|--|
| WKI0                                                                 | Q 🖘 1 🌲 🥹 🔒 -                              |  |  |  |
| Meine Kurse > OnlineStrategie                                        |                                            |  |  |  |
| I rategie                                                            |                                            |  |  |  |
| C Arrent                                                             | Kursinhalt 🔍 Forum 🎥 Dateiablage 🏰 Lemteam |  |  |  |
| Liebe Kolleginen & Kollegen,<br>Diese Computed vielet zur Abstimmung | der Proiektaufträge zu unseren Proiekten.  |  |  |  |
| Das Protokoll de Besprechung vom 6.9.                                | Indext Du Ner : LINK                       |  |  |  |
|                                                                      |                                            |  |  |  |
| TECHNISCHE PROBLEME?                                                 |                                            |  |  |  |
| Unsere kostenlose Support-Hotline steht Ihnen                        |                                            |  |  |  |
| rund um die Uhr zur Verfügung!                                       |                                            |  |  |  |
| 0800 / 72 24 24                                                      | Offendegung WKO-                           |  |  |  |

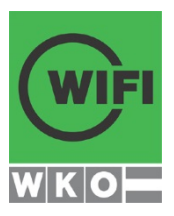

### **IHR/E ANSPRECHPARTNER/IN**

Benötigen Sie mehr Informationen? Dann kontaktieren Sie bitte unsere Mitarbeiter/innen in den Landes-WIFIs.

#### WIFI Burgenland

Kundenservice Robert-Graf-Platz 1, 7000 Eisenstadt T 05 90 907-2000 E info@bgld.wifi.at

#### WIFI Kärnten GmbH

Mag. Gerald Stoiser Europaplatz 1, 9021 Klagenfurt T 05 9434-964 E gerald.stoiser@wifikaernten.at

#### WIFI Niederösterreich

Kundenservice Mariazeller Straße 97, 3100 St. Pölten T 02742 890-2000 E kundenservice@noe.wifi.at

#### WIFI Oberösterreich GmbH

Kundenservice Wiener Straße 150, 4021 Linz T 05 7000-77 E kundenservice@wifi-ooe.at

#### WIFI Salzburg

Kundenservice Julius-Raab-Platz 2, 5027 Salzburg T 0662 8888-411, 412, 413 E info@wifisalzburg.at

### WIFI Tirol

Kundenservice Egger-Lienz-Straße 116, 6020 Innsbruck T 05 90 905-7777 E info@wktirol.at

#### WIFI Wien

Kundenservice Währinger Gürtel 97, 1180 Wien T 01 476 77-5555 H www.wifiwien.at/kontakt

#### WIFI Vorarlberg

Mag. (FH) Lothar Böhm, MA Wiedner Hauptstraße 63, 1045 Wien T 05 90 900-3106 E lothar.boehm@wko.at

#### WIFI Österreich

Kundenservice Bahnhofstr. 24, 6850 Dornbirn T 43 5572 3894-425 E info@vlbg.wifi.att

http://lernplattform.wifi.at